## Okablowanie i konfiguracja konwertera WAVESHARE RS485 na ETH (B)

## (Do połączenia z falownikami SOLAX Hybrid G4 za pośrednictwem protokołu MODBUS TCP)

Do korzystania z konwertera konieczne jest użycie modułu komunikacyjnego z obsługą protokołu MODBUS TCP (Solax Pocket Dongle WIFI 3.0 lub Solax Pocket Dongle WIFI+LAN 3.0).

Procedura uruchamiania konwertera:

- 1. **Podłączenie modułu komunikacyjnego falownika do sieci lokalnej** lub bezpośrednio do konwertera przez WIFI/Ethernet. Aby zapobiec utracie komunikacji między konwerterem a falownikiem, zalecamy przypisanie statycznego adresu IP do modułu komunikacyjnego.
- 2. Pobierz oprogramowanie konfiguracyjne VirCom.

<u>https://www.waveshare.com/wiki/File:VirCom\_en.rar</u> - bezpośredni link do pobrania konfiguratora <u>https://www.waveshare.com/wiki/RS485\_TO\_ETH\_(B)</u> - dokumentacja produktu

- 3. Podłącz zasilanie do nadajnika (postępuj zgodnie z instrukcjami producenta).
- 4. **Podłączenie konwertera do sieci lokalnej** za pomocą portu Ethernet. (w przypadku korzystania z Solax WIFI + LAN 3.0 lub bezpośredniego połączenia z modułem komunikacyjnym).

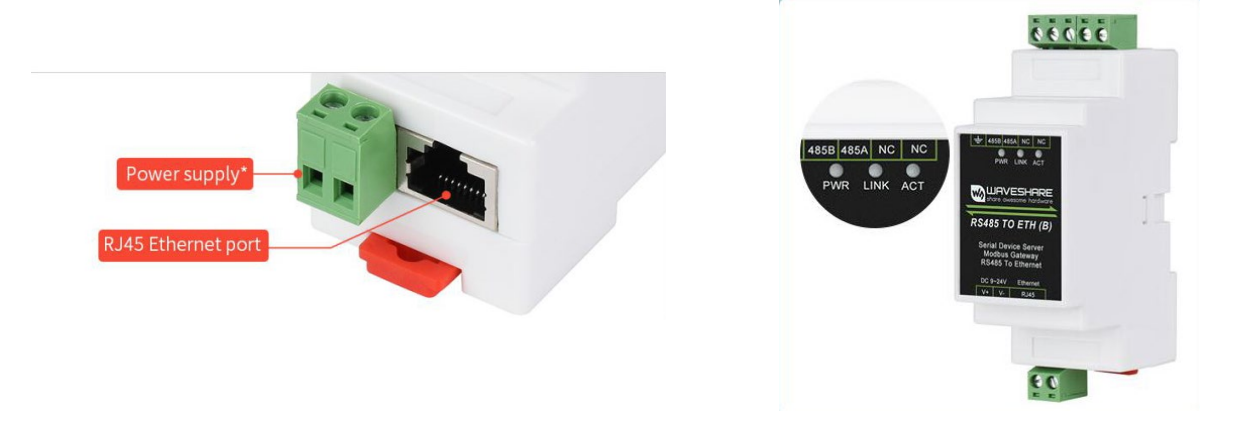

Prawidłowe połączenie jest sygnalizowane przez kontrolki PWR i LINK

5. Podłączanie nadajnika do urządzenia NORD Power Genius 3000.

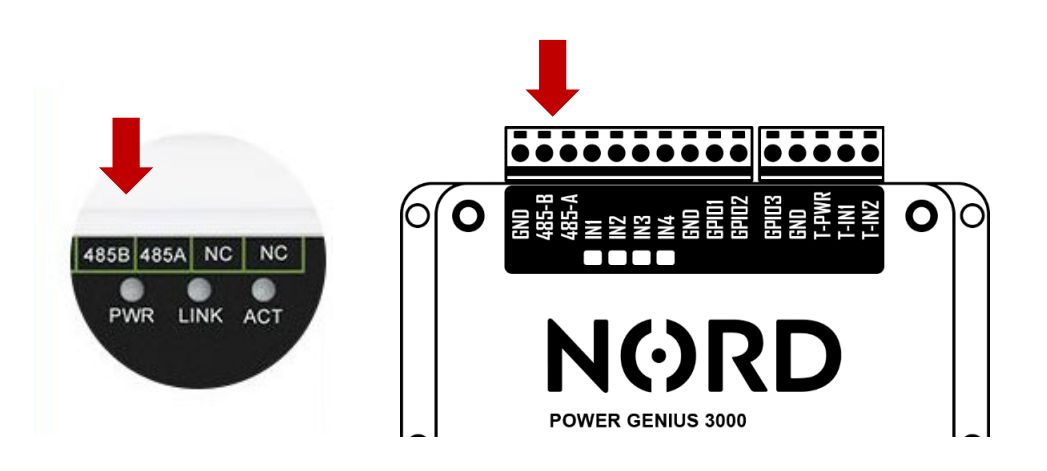

6. Uruchomienie aplikacji VirCom ► Zakładka Urządzenie (komputer podłączony do sieci lokalnej lub konwertera)

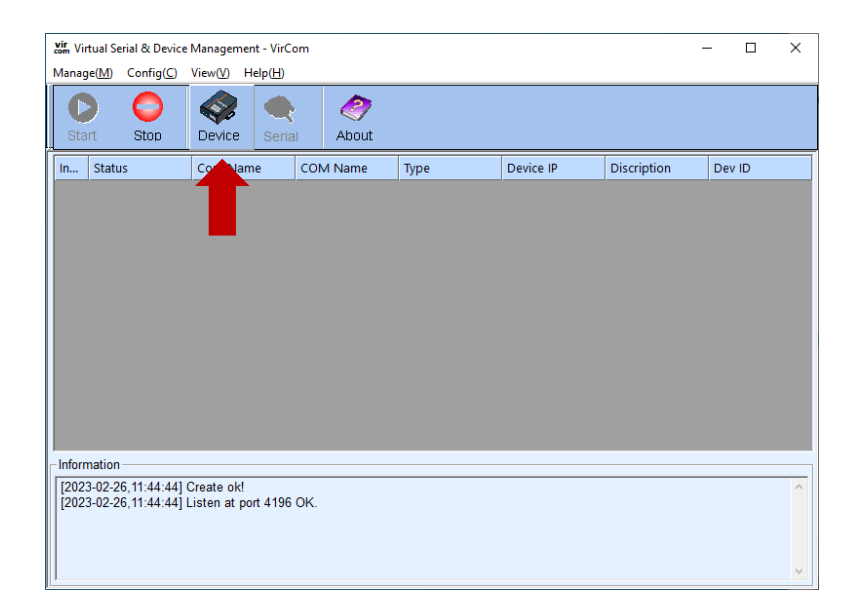

7. Znajdowanie konwertera ► Edytuj urządzenie

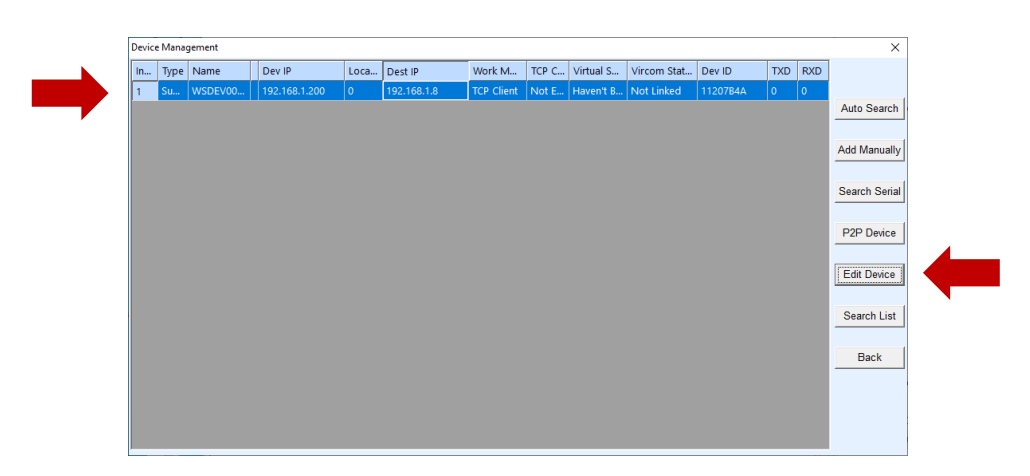

8. Konfiguracja przetwornika

| evice Settings                                                                                       |                 |                      |                                    | ×                      |  |  |
|----------------------------------------------------------------------------------------------------|-----------------|----------------------|------------------------------------|------------------------|--|--|
| Device Info                                                                                          | Network         |                      | Advanced Settings                  | ·                      |  |  |
| Virtual Serial Not Use 💌                                                                             | IP Mode 1       | Static 💌             | DNS Server IP                      | 8.8.4.4                |  |  |
| Dev Type                                                                                             | IP Address      | 192 . 168 . 1 . 200  | Dest. Mode                         | Dynamic 🔹              |  |  |
| Dev Name WSDEV0001                                                                                   | Port            | 0                    | Transfer Protocol                  | Modbus_TCP Protocol -  |  |  |
| Dev ID 286411207B4A                                                                                  | Work Mode       | TCP Client           | Keep Alive Time                    | 60 (s)                 |  |  |
| Firmware Ver V1.452                                                                                  | Net Mask        | 255 . 255 . 255 . 0  | Reconnet Time                      | 12 (s)                 |  |  |
|                                                                                                    | Gateway         | 192 . 168 . 1 . 1    | Http Port                          | 80                     |  |  |
| Function of the device                                                                               | Dest. IP/Domain | 192.168.1.8 Local IP | UDP Group IP                       | 230 . 90 . 76 . 1      |  |  |
| Veb Download                                                                                         | Dest. Port 2    | 502                  | Register Pkt:                      |                        |  |  |
| Serial                                                                                               |                 |                      | Restart for no data every 300 Sec. |                        |  |  |
| REAL_COM Protocol                                                                                    | Baud Rate       | 19200                | Enable send parameter every 5 Min. |                        |  |  |
| Modbus TCP To RTU                                                                                    | 3<br>Data Rito  | 19200                | More Adv                           | acad Sattings          |  |  |
| 🔽 Serial Commnad                                                                                     | Data Dits       | 8                    | WOTE Adva                          | aced Settings          |  |  |
| DHCP Support                                                                                         | Parity          | None                 | Framing Rule                       |                        |  |  |
| Storage Extend                                                                                       | Stop Bits       | 1                    | Max Frame Length 1300 (Byte)       |                        |  |  |
| Multi-TCP Connection                                                                                 | Flow Control    | None                 | Max Interval(Smalle                | er will better) 3 (Ms) |  |  |
| Get Default Save As Defaul Load Default Modify Key irrmware/Config Restart Dev Modify Setting Cancel |                 |                      |                                    |                        |  |  |

- 1 Ustawianie trybu konwertera i adresu IP (połączenie z siecią lokalną)
- 2 Ustawienie adresu IP modułu komunikacyjnego falownika; Ustawienie portu na 502
- 3 Ustawianie parametrów komunikacji (patrz instrukcje połączenia w zależności od używanego FW)
- 4 Ustawienia protokołu komunikacyjnego (protokół Modbus\_TCP)
- 9. Zapisz ustawienia za pomocą przycisku "Modyfikuj ustawienia".

| Get Default Save As Defaul Load Default | Modify Key Firmware/Config Restart Dev Modify Set | ting Cancel |
|-----------------------------------------|---------------------------------------------------|-------------|
|                                         | <b></b>                                           |             |
|                                         |                                                   |             |